## Guide à l'usage des parents - Educonnect

Vous avez reçu, via le cahier de liaison de chacun de vos enfants, un courrier de notification contenant les informations sur votre compte : un identifiant, un mot de passe provisoire et le(s) enfant(s) rattaché(s) à ce compte.

Ce compte doit être activé avant d'accéder aux différents services.

#### Aller à l'adresse

### https://educonnect.education.gouv.fr

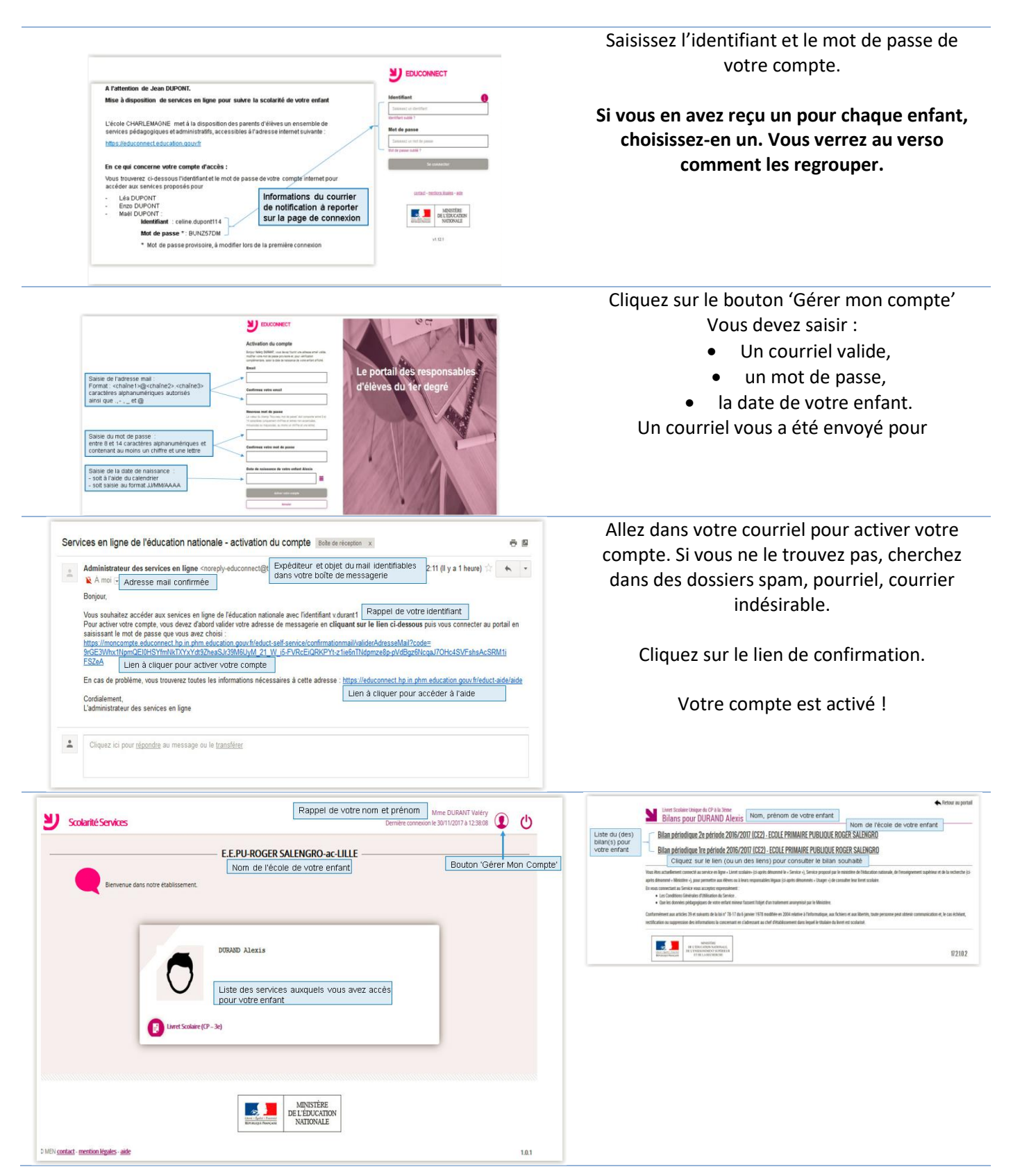

# Résolution de problèmes

### J'ai perdu mon identifiant / mon mot de passe.

| Identifiant Saisissez un identifiant       | Cliquez sur l'un des boutons de la page d'accueil et<br>donnez votre adresse de courriel : vous recevrez<br>des instructions. |
|--------------------------------------------|----------------------------------------------------------------------------------------------------|
| Mot de passe                               |                                                                                                    |
| Saisissez un mot de passe 🛛 👁              |                                                                                                    |
| Se connecter                               |                                                                                                    |
| dentifiant perdu <u>Mot de passe perdu</u> |                                                                                                    |

# J'ai 3 comptes différents, 1 par enfant ! Nous allons les regrouper.

| EDUCONNECT      Societies envise      Pour regrouper tous vos enfants sous un seul compte      We stremator      We enters                                                                                                    | Cliquez sur le bouton compte (1),<br>Et cliquez sur « Ajouter des enfants depuis un<br>autre compte » (2).                                                                  |
|----------------------------------------------------------------------------------------------------|----------------------------------------------------------------------------------------------------|
| 2       Rest         BUTTOR       Enfant(s) déjà rattaché(s) à votre compte                                                                                                    | 123                                                                                                    |
| A fettersform dr. Jene KPONT.<br>Her Stellen og fan de fettersformen i kan disposition des parents of elivers un ensemble de<br>sammers présentation de avances miljour pour subare la socialité de voire enfant<br>Liveira Cirique, EMAORE, met à la disposition des parents of elivers un ensemble de<br>sammers présentation dant annual de la same de robes comple inferend pour<br>. Esta Disposition de services autores de robes comple inferend pour<br>. Esta Disposition :<br>. Esta Disposition :<br>. Es | Saisir les informations de l'autre compte. <u>Ce</u><br><u>dernier sera supprimé</u> et l'enfant ajouté à votre<br>compte.<br>Répétez la manipulation autant de fois que de |
|                                                                                                    | fiche enfant.                                                                                                    |